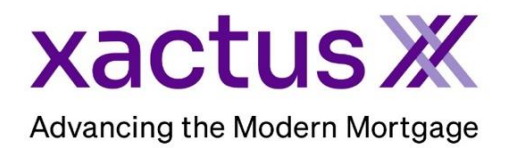

## How to Order Employment and Income VerificationsX Manual Within Calyx Point (Xactus360)

1. Start by logging in and opening the applicants loan file.

| Γ | 🚵 Point - [NICKIE GREEN]                                 |           |                |              |                              |                |        |                |                  |          | -    |        |     | ×     |
|---|----------------------------------------------------------|-----------|----------------|--------------|------------------------------|----------------|--------|----------------|------------------|----------|------|--------|-----|-------|
|   | 📧 File Edit Marketing Forms                              | s eLoa    | nFile Verifs   | Track Banker | Lenders Servi                | ces Interfaces | Bor/Co | -Bor Utilities | Window Help      | )        |      |        | - 1 | 5 ×   |
| [ | ) 🗳 🔒 🖶 😓 🛰 🖻 🕄                                          | %間        | • 🕲 🔜 🔛        | 1 🖸 1 🔍      | ?                            |                |        |                |                  |          |      |        |     |       |
|   | *Navigation Panel                                        | $\otimes$ | B GREEN, N     | ICKIE   Borr | ower Informa                 | tion           |        |                |                  |          |      |        |     | _     |
| 1 | 🕅 Loans                                                  | ۲         | Borrower Infor | mation       |                              |                |        |                |                  |          |      |        | ^   | ier   |
|   | GREEN, NICKIE                                            | ۲         | Borrower       |              |                              |                |        | Co-Borrower    | Copy from Borrow | er       |      |        |     | ormat |
| F | Primary Data Folder                                      |           |                | First        | Middle                       | Last           | Suffix |                | First            | Middle   | Last | Suffix |     | J.    |
| ľ | Borrower Information                                     |           | Name           | NICKIE       |                              | GREEN          |        | Name           |                  |          |      |        |     | 2     |
|   | Loan Application-1                                       |           | SSN            | 123-00-3333  | DOB 01/01/1999               |                |        | SSN            | DO               | 3        | -    |        |     | Loa   |
|   | Loan Application-2                                       |           |                | 1            | ,                            |                |        |                |                  | - ,      |      |        |     | _     |
|   | Loan Application-3<br>Loan Application-4                 |           |                |              |                              |                |        |                |                  |          |      |        |     |       |
|   | Loan Application-5                                       |           | Best Contact   | t            | <ul> <li>Nickname</li> </ul> |                |        | Best Contact   | •                | Nickname |      |        |     |       |
|   | Loan Application-Addendum                                |           | H Phone        |              | B Phone                      |                | _      | H Phone        |                  | B Phone  |      |        |     |       |
|   | Loan Application-Section 2 & 3                           |           | 0.0.0          |              |                              |                | _      | 0.11.011       | <u> </u>         | -        |      |        |     |       |
| Ш | Loan Application-Section 4                               |           | Cell/Alt       |              | Fax                          |                | _      | Cell/Alt       |                  | Fax      |      |        |     |       |
| Ш | Loan Application-Section 5<br>Loan Application-Section 7 |           | E-Mail         |              |                              |                |        | E-Mail         |                  |          |      |        |     |       |

2. Click on the Services drop-down menu and navigate to Verifications, then click Request Verifications.

| 🙆 Point - [NICKIE GREEN]                                |     |                  |                                                                                                    |         |      |                     |          |    |                            |           | _ |        |     | ×        |
|---------------------------------------------------------|-----|------------------|----------------------------------------------------------------------------------------------------|---------|------|---------------------|----------|----|----------------------------|-----------|---|--------|-----|----------|
| III File Edit Marketing Forms eL                        | oan | File Verifs Tr   | ration in the second second second second second second second second second second second second second second | s       | Serv | vices Interfaces    | Bor/Co-B | or | Utilities Window Help      |           |   |        | - 1 | e x      |
| 🗋 🖨 🖶 🖶 🛰 🖻 🕄 🗡 🕯                                       | 5   | 🖏 🔜 📑            | 2   1   🔹   '                                                                                                   | 8       |      | Freddie Mac         | :        | >  | 1                          |           |   |        |     |          |
| *Navigation Panel 🛞                                     |     | <b>GREEN, NI</b> | CKIE   Borrow                                                                                                   | er Inf  |      | AVM Reports         | 1        | ,  |                            |           |   |        |     | n        |
| 🚯 Loans 🛞                                               |     | - Borrower Infom | nation                                                                                                    |         |      | Closing Docume      | nts      | >  |                            | 1         |   |        | 1   | atio     |
| GREEN, NICKIE                                           |     | Borrower         |                                                                                                    |         |      | Credit Reports      | :        | >  | Sorrower Copy from E rower | J         |   |        |     | E.       |
| Primary Data Folder                                     | Ш   | News             | First                                                                                                    | Middle  |      | Flood Certification | n :      | >  | First Mi                   | ddle Last |   | Suffix |     | Infe     |
| Borrower Information                                    |     | ivame            |                                                                                                    |         |      | Initial Disclosures | ;        | >  |                            |           |   |        |     | an       |
| Loan Application-1<br>Loan Application-2                |     | SSN              | 123-00-3333 DO                                                                                                  | B 01/01 |      | Title/Escrow        | :        | >  | V JOB                      |           |   |        |     | <u> </u> |
| Loan Application-3                                      |     |                  |                                                                                                    |         |      | Verifications       | :        | >  | Request Verifications      |           |   |        |     |          |
| Loan Application-5                                      |     | Best Contact     | -                                                                                                    | uckna   | me   |                     |          | Be | View Report                |           |   | _      |     |          |
| Loan Application-Addendum<br>Loan Application-Section 1 |     | H Phone          |                                                                                                    | B Phor  | ne   | ,<br>               | _        | н  | Populate Employment (      | 1003)     |   | _      |     |          |

3. Select Xactus as the Verification Services Provider. Then, select the Order, Request and Verification type:

Order Type – New or Check Status

Request Type – Select Borrower: toggle between borrower and co-borrower if joint Verification Type – Check the box for Verification of Employment and specify the order needed in the dropdown menu.

Select the box for VOE Rush Processing as necessary (additional expedite fee may apply). Authorization Method – Browse and upload the borrower's authorization. When all information is entered correctly, please click Submit.

| Verification Services Provider<br>Xactus |                                               | ng Started                            |
|------------------------------------------|-----------------------------------------------|---------------------------------------|
| 1                                        | _                                             |                                       |
|                                          |                                               |                                       |
| Generic Verification Request             | Deput Tree                                    |                                       |
| Order-                                   | Select Borrower                               |                                       |
| Order New Verification                   | NICKIE GREEN                                  | 🔿 (No Co-Borrower Name)               |
| C Upgrade Order                          | CON: 123-00-3333                              | CCN.                                  |
| C Check Status                           | 55N. 120 00 0000                              | 55N.                                  |
| Primary Borrower Order Reference Number  | DOB: 01/01/1999                               | DOB:                                  |
|                                          | Verification Type:                            |                                       |
| Co-Borrower Order Reference Number       | Verification of Employment                    |                                       |
|                                          | Venication of Employment                      | Verification of Employment - Employer |
|                                          | VOE Rush Processing                           | VOE Rush Processing                   |
| Additional Instructions, Comments        | SSNV Verification                             | SSNV Verification                     |
| <u>^</u>                                 | E-Signature                                   | E-Signature                           |
|                                          | -                                             |                                       |
|                                          |                                               |                                       |
|                                          |                                               |                                       |
|                                          |                                               |                                       |
|                                          | Authorization Method:                         |                                       |
| ×                                        | Document Attached                             | <b>_</b>                              |
|                                          |                                               |                                       |
| Pay by credit card Enter Credit Card     | <pre>ktop\TEST\Borrower's Authorization</pre> | on.pdf Browse                         |
|                                          |                                               |                                       |
|                                          | Submit Close                                  |                                       |
| Press F1 for belo                        |                                               |                                       |

4. Input the user ID and password for your selected credit agency, then click OK.

| Xactus Login         | ×                    |
|----------------------|----------------------|
| Account #:           | Need Help?<br>Xactus |
| User ID: xactus.demo | 800-243-0120         |
| Password:            | Getting Started      |
| Save Password        |                      |
| ОК                   | Cancel               |

5. The following will appear letting you know the order is being processed. Click OK.

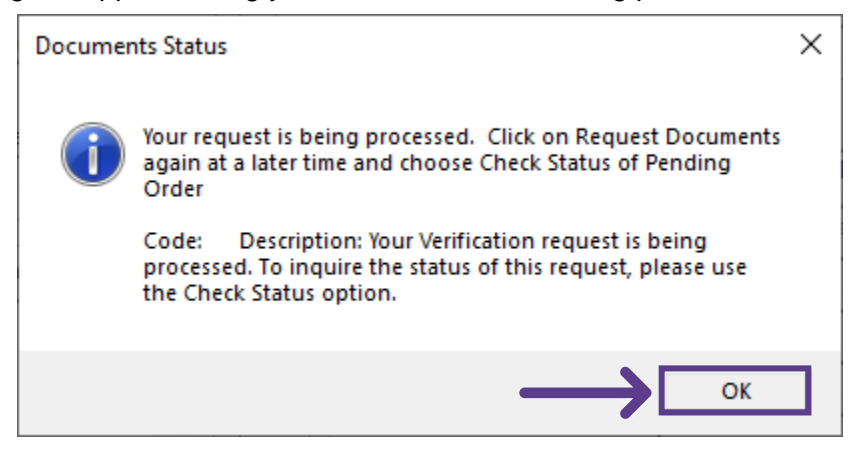

6. You will be taken back to the Request Verifications screen where you can check the status of the order or request additional Verifications. Also notice that the primary borrower is also assigned a Reference number (Report ID) for the current order.

| Kactus                                                               | ▼ 800-243-0120 <u>Gettin</u>                                                                                                    | ng Started                                                                                    |
|----------------------------------------------------------------------|----------------------------------------------------------------------------------------------------|-----------------------------------------------------------------------------------------------|
| eneric Verification Request                                          | - Request Type                                                                                                    |                                                                                               |
| O Order New Verification                                             | NICKIE GREEN                                                                                                    | C (No Co-Borrower Name)                                                                       |
| C Upgrade Order                                                      | SSN: 123-00-3333                                                                                                    | SSN:                                                                                          |
| Primary Borrower Order Reference Number                              | DOB: 01/01/1999                                                                                                    | DOB:                                                                                          |
| Co-Borrower Order Reference Number Additional Instructions, Comments | Verification Type:<br>Verification of Employment<br>VOE Rush Processing<br>SSNV Verification<br>E-Signature                                 | Verification of Employment - Employer  VOE Rush Processing  SSNV Verification  E-Signature  v |
| Pay by credit card     Enter Credit Card                             | Authorization Method:<br>Document Attached<br><top\test\borrower's authorization<="" td=""><td><br/>on.pdfBrowse</td></top\test\borrower's> | <br>on.pdfBrowse                                                                              |
|                                                                      | Submit Close                                                                                                    |                                                                                               |

PLEASE LET US KNOW IF YOU HAVE ANY QUESTIONS OR CONCERNS AND WE WILL BE HAPPY TO HELP.